## Pasos para Inscripción en Aula Virtual

**Requisitos previos** 

Verificar conexión a Internet

Conocer la división del curso donde está inscripto

Chequear acceso a su **correo electrónico** (ingresar con el celular o a la página del proveedor de correo y acceder a su bandeja de entrada). Se recomienda utilizar una cuenta que usted chequee periódicamente ya que toda la información del curso, las novedades y calificaciones se enviaran por correo electrónico a la cuenta que Ud indique.

|                                                        |                             |                              | the property of the paper was an other                                                                                                    |                                                                                                    |                                                                                                    |            |                                                                                                    | /                                       |  |
|--------------------------------------------------------|-----------------------------|------------------------------|----------------------------------------------------------------------------------------------------|----------------------------------------------------------------------------------------------------|----------------------------------------------------------------------------------------------------|------------|----------------------------------------------------------------------------------------------------|-----------------------------------------|--|
| Markeniil Markeniil                                    | renchmittet get. X a        |                              |                                                                                                    | In the structure photoe sector in the sector in the sector is                                                                                                    |                                                                                                    |            | III Outlook.com                                                                                                    |                                         |  |
| • CA mount proportion three from the CA CA was related |                             |                              | In M. M. Mar, 2, 49 Millington, III approx. III. Specific Control (1997) 10 100 (2017). Annual Control (1997) 10 (2017) 10 (2017). Annual Control (1997) 10 (2017). Annual Control (1997) 10 (2017)    |                                                                                                    | Stant and D Stee M w                                                                                                    |            |                                                                                                    |                                         |  |
| CHOREN RENAULT                                         |                             |                              | KOCH WY                                                                                                    | li, tala- i lavaja, a                                                                                                    | and the second second s | Folders G  | April Roegary Casas Micha                                                                                                    | 10 TO P. Lands the week?                |  |
| 1813171CTD CEERCO                                      |                             |                              |                                                                                                    |                                                                                                    |                                                                                                    | Tribute 1  | Any X. Alberty                                                                                                    | ALLP Met are you write                  |  |
| Carries -                                              | C- C 444-                   | 1-0110-0.702                 | Piter-                                                                                                    |                                                                                                    |                                                                                                    | Archine    | Graphic Design Institute                                                                                                    | · · · · · · · · · · · · · · · · · · ·   |  |
| Province (LAV)                                         |                             |                              | Contraction of the local division of the local division of the loc | A REAL PROPERTY AND INCOME.                                                                                                    |                                                                                                    | Junk .     | desards Teris                                                                                                    | 7 Secondialada                          |  |
|                                                        | * Wereast Alare             | Stead freip convenieng (     | statute investments                                                                                                    | No. of Concession, Name                                                                                                    | and the second second se                                                                                                    | Dults      | C Mite Sails                                                                                                    | # 36/hps.2014                           |  |
|                                                        | A Japana Societa            | 12 Countee Reconstrain       | Contraction of the local division of the local division of the loc | - Internet                                                                                                    | the second second                                                                                                    | Set        | Contra Bulling                                                                                                    | P. Gamilright has been                  |  |
| thestacable.                                           | · Parentarios de catalie in | Alberten responses a de      | T CALL TO A                                                                                                    | The Party of the Party of the P | Common dama participation of the second                                                                                                    | Defended   |                                                                                                    | <ul> <li>All Differences the</li> </ul> |  |
| Transfer Street                                        | a mayare asperare that      | Carrier as Arrestan pr       | Party of the local division of the local division of the local div | and the second                                                                                                    | and the second second se                                                                                                    | New fulder | Longer B. Allines                                                                                                    | The lot Inc. of a state of              |  |
| Bernsteine (1)                                         | - Coolers Person            | NAME AND ADDRESS OF TAXABLE  | and the second second se                                                                                                    | The second second                                                                                                    | and the second second se                                                                                                    |            | and the second second sec | <ul> <li>Competencies</li> </ul>        |  |
| Prontiat                                               | - Coordina                  | Real Property lines and the  | States 1                                                                                                    |                                                                                                    |                                                                                                    | Categories | Portugue movers                                                                                                    | <ul> <li>Frank And Indexes</li> </ul>   |  |
|                                                        | a parent comments           | Hall modele para paras       | Para Carrier                                                                                                    | • Personal of the                                                                                                    | Red 3 Works of Prester Store for Pills                                                                                                    | Tipe 1     | Fourth Caffini                                                                                                    | ." Spearsing partitions                 |  |
| 10 ···                                                 | · GLARE BUDDER              | PICEAR - Internet Totalia Pr | a second second s                                                                                                    | D * • Bernet D                                                                                                    | Tauma Despis (8 Speech 23)                                                                                                    | Support 1  | C Mine World Important                                                                                                    | P. Sand Stream address                  |  |
|                                                        |                             |                              | and the second second se                                                                                                    | D 10                                                                                                    | Was barrent & has been barbaned white-server                                                                                                    |            | International Numbers'                                                                                                    | The local division in the second of     |  |

Si no está abierto, abrir el navegador de Internet Google Chrome

Ingresar al sitio : http://itr.edu.ar/aulavirtual

Hacer click en la opción Entrar que aparece en la esquina superior Derecha

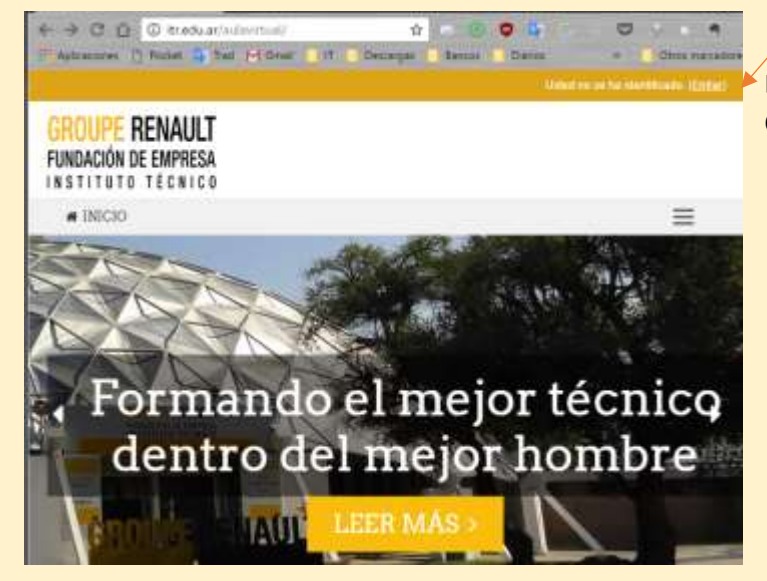

En la nueva ventana que aparece, pulsar en el Botón CREAR NUEVA CUENTA

| FUNDAIDÓN DE EMPRESA<br>INSTITUTE TEXINICA                                          |
|-------------------------------------------------------------------------------------|
| · more gander, providental and                                                      |
|                                                                                     |
| Entras                                                                              |
| Autora da pasatili cartes per                                                       |
| Contagelle                                                                          |
| 2 Ready control to make                                                             |
| Las Taulies denne eta kalikata eta sangete ()<br>Agaret zangareke itazieta birekana |
|                                                                                     |

## En gintracce contenu unuacio des des contenus. Cals auxiliares en antenus de una de se autoritaria de la des contenus. En al de la des autoritaria de la desarra de tarte de la de la desarra de la desarra de tarte de la desarra de la desarra de la desarra de la desarra de la contenue a del defarra de la desarra de la desarra de la contenue a el desarra de la contenue a del de defarra de la desarra de la desarra de la contenue a contenue a el desarra de la contenue a del de defarra de la desarra. El de desarra de la contenue a del de de de la desarra.

OUPE RENAULT

Completar los datos que se le solicitan teniendo en cuenta que:

Como nombre de usuario conviene utilizar la inicial de su nombre más su apellido completo (Por ej. Si su nombre y apellido son Alejandro Machado, su nombre de usuario debería ser: amachado (en minúsculas y sin espacios)

La contraseña exige utilizar al menos 8 caracteres, incluyendo minúsculas, mayúsculas, números y un carácter especial como (\$,#,%,&, etc.)

Puede utilizar su nombre de usuario agregándole al final \$FG1 (quedaría entonces su contraseña como: amachado\$FG1). Luego de que se sienta cómodo con el uso de la plataforma, podrá cambiarla cuando lo desee.

IMPORTANTE : la dirección de correo electrónico debe ser cargada utilizando solo minúsculas (verificar si se carga desde celular que no coloque la inicial en mayúscula)

| INSTITUTE TECNICO           |                                                                                                    |
|-----------------------------|----------------------------------------------------------------------------------------------------|
| # INICIO ESEMÉCI INTE       | BNACIONAL (ES) +                                                                                                    |
| Pages Pressed & Later #     | Péana cuatta                                                                                                    |
| Norva counta                |                                                                                                    |
| · Constanting of            | urmanită pare estidor el minane                                                                                                    |
| Platestrees die Longarium   |                                                                                                    |
|                             | us contravetia tabaria tanar al meissa B canadarbe), el menas 1 00<br>g maquincia(o), el menas 1 00<br>g maquincia(o), el menos 1 canadarbe) nu ellenumintos como $\gamma_{\gamma}$ o l                                                                                                    |
| Card/months                 | Carst 11 pring hair & S.                                                                                                    |
| - Parilan, encoder algument | atos autora patenti                                                                                                    |
|                             |                                                                                                    |
| Chrocolar de convert        |                                                                                                    |
| Elamas ola manyaP           |                                                                                                    |
| Téardae'                    |                                                                                                    |
| Apailt213/*                 |                                                                                                    |
| Outed                       |                                                                                                    |
| Pala                        | Selectorie W/pale *                                                                                                    |
|                             | CREAK COMPLEX CANCELAN                                                                                                    |
|                             | And the second second |

Luego de crear la cuenta, el sistema le enviará un mail de bienvenida a · · Confirma da tuarta la dirección que Ud. Indicó y le aparecerá la siguiente pantalla most enviate un correp electrónico e initial En él encantrată instrucciones sencitas para contrikă el proceso horera Agona dificultad, contacte con el Admenditador del Se Debe reingresar ahora a su correo electrónico y Principal AL Social C . buscar el correo de confirmación de su inscripción Google Nuevo acceso desde la aplicación Chrome en Windows - 56 Instituto Renault (via i. Confirmación de la cuenta Aula Virtual - Instituto Técnico Remault El equipo de Gmail Our USP'S courier can not contact you parcel # 517422644 - El mur D" High Google Infin, ¿tienes un dispositivo nuevo? Revisa el acceso desde Motorola Mo Confirmación de la cuenta Aula Virtual - Instituto Técnico Renault Hectory x Cuando lo abra, dentro del cuerpo del mensaje encontrará un link de 1 Instituto Renault (via ITR) morephy@itr edu.ar 15 08 (hace 6 minutos) verificación. Si lo ve de color azul, debe pulsarlo para que su usuario paca mil ;= Hola, Alumno De Prueba quede debidamente registrado en el sistema. Se ha solicitado la apertura de una cuenta en "Aula Virtual - Instituto Técnico Ranault" utilizando su dirección de correo: Si ve el enlace como texto común, debe seleccionarlo, copiarlo y luego Para completar el proceso de inscripción haga clic aqui pegarlo en una nueva pestaña de Chrome http://itr.edu.av/wilavirtual/login/confirm.php?data=nDpAd1e4DQs/MIVA/alumno Con este paso se completa su registro como Usuario de la plataforma RENAULT NUNCACIÓN DE EMPRESA de Aula Virtual del Instituto Renault y el enlace lo hará ingresar \_ e4 automáticamente a la pantalla principal. Una vez dentro, debe pulsar la opción CURSOS Opciones de matriculación Aparecerán todos los cursos Ud debe pulsar sobre el nombre del curso en que quiera Inscribirse (por Ej Formación Poleia: Sector High General I) Y luego sobre el botón MATRICULARME No se realitere clave de matriculaçãos RENAULT FUNDACIÓN DE ENFRESA BETITUTE FEENICO · HERE MARE - UNITERNOOMLES ------Si ha realizado completamente, ingresará en la página del curso y podrá visualizar los contenidos y actividades propuestas. 1.000 7 11 400 U Dyeans Uf Class Security J Domon V Encuesta de Bienvenida Hos gastata considere mejor to invitanos a congretar esta Le recomendamos que apenas disponga de tiempo se familiarice con la pantalla y sus opciones, y que complete la encuesta que le proponemos, 🗯 Programa de la Materia Parahassovitación, Contentina, Militadoa de avada para que podamos conocer mejor sus intereses y preocupaciones. When with an effort, as show a decorport at su equin l'archivo con el programa completo en formalo pol<sup>4</sup>, de cuendo a la configuración de au acilema uperafero ( Con esto concluye su proceso de admisión al curso, le agradecemos su atención y

esperamos que esta nueva propuesta sea para Ud. una nueva posibilidad de recibir

un servicio educativo de calidad con un mejor aprovechamiento de los recursos

tecnológicos disponibles y un requerimiento flexible de tiempos.

Quedamos a su disposición para consultas y sugerencias.

😤 Dudas o consultas al profesor

En cano de recesidar consuncanse con ella preferioria de la materia, puede hacello por mait a las siguientes descacions. Ped Patresa Canalas: antimismo del patricio del

Paul Rodogs Pacer : concerning a real of En calos do que renerale que el polítesy de pariga en compatibilita do UV, parale pariga máis el filluto de esta accolor y elegit la opotio que indica au reneralitad

Problemas técnicos o con el Aula Virtual ?

En caso de terrer alguna dilicultad tripana y necessar anesociamento, de socialmenta rendra un stali al coordinador focuespeciopópico ( La Gerrario TCARA ) a la siguierne iteración de ratal socialmente